# Bavono NVR 簡易說明書

## 目錄

| Bave | ono NVR 簡易說明書1                |
|------|-------------------------------|
| 1    | 默認 IP2                        |
| 2    | NVR 賬號密碼2                     |
|      | 2.1 默認賬號密碼2                   |
|      | 2.2 賬號添加及權限設定2                |
| 3    | Bavono NVR 的 IP 地址搜尋5         |
|      | 3.1 安裝 IP 搜索工具5               |
|      | 3.2 IP 搜索工具(DeviceManage)的使用5 |
| 4    | 還原出廠設置6                       |
|      | 4.1 賬號密碼還原預設值6                |
|      | 4.2 NVR 參數還原預設值6              |
| 5    | Bavono NVR 添加 IP Camera9      |
|      | 5.1 Bavono IP Camera 的添加10    |
|      | 5.2 添加其他品牌的 IP Camera15       |
| 6    | 本地錄影狀態16                      |
|      | 6.1 監控狀態17                    |
|      | 6.2 錄影參數設定17                  |
| 7    | 本地錄影回放                        |
| 8    | 本地錄影備份                        |
| 9    | DDNS 設置                       |
|      | 9.1 NVR IP 地址設置               |
|      | 9.2 NVR 端口映射                  |
|      | 9.3 NVR DDNS 啟用               |
| 10   | 手機軟體訪問27                      |
|      | 10.1 NVR 域名訪問                 |
|      | 10.2 NVR 雲穿透訪問                |
| 11   | IE 遠程監控                       |

## Bavono NVR 簡易說明書

## 1 默認 IP

Bavono NVR 預設的 IP 位址是: 192.168.1.9

## 2 NVR 賬號密碼

#### 2.1 默認賬號密碼

Bavono NVR 預設帳號為 admin,預設無密碼。

#### 2.2 賬號添加及權限設定

打開"主菜單"→"管理工具"→"用戶管理"

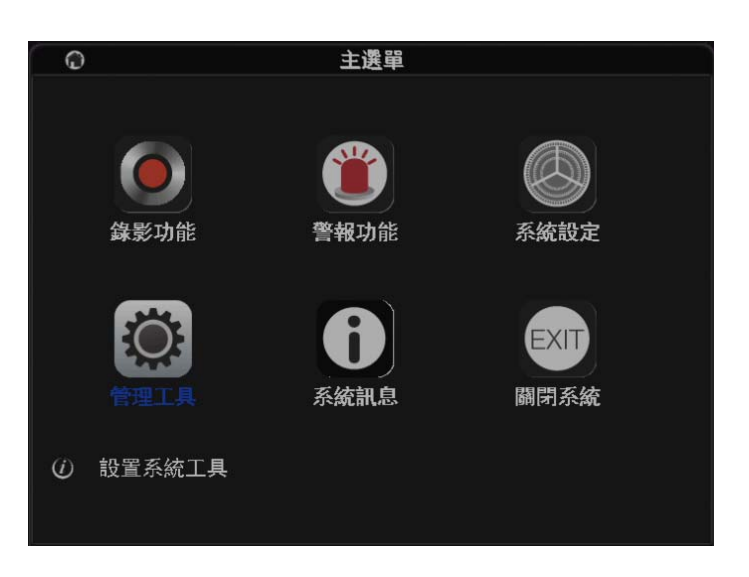

| ۲                                                                     | 管                     | 理工具                 |      |
|-----------------------------------------------------------------------|-----------------------|---------------------|------|
| 存儲管理         (少)         自動維護         (少)         導入/導出         川戶管理。 | NP管理<br>RESET<br>恢複預設 | 線上用戶<br>(上)<br>系統升級 |      |
| -                                                                     | 用戶                    | 管理                  |      |
| 2 田后夕                                                                 | 艇展群组                  | <u></u>             | 修み田白 |
|                                                                       | admin                 | 本機端                 | 修改用厂 |
| 2 🗌 default                                                           | user                  | 預設帳號                | 修改研組 |
|                                                                       |                       |                     | 修成省编 |
|                                                                       |                       |                     | 增加用户 |
|                                                                       |                       |                     | 增加群組 |
|                                                                       |                       |                     | 删除用户 |
|                                                                       |                       |                     | 刪除群組 |
|                                                                       |                       |                     | 更新   |
|                                                                       |                       |                     |      |

用戶管理採用組和用戶 2 級方式, 默認分 admin 與 user 2 種;

【admin】: 開啟最高權限,可指定用戶對 NVR 設置、操作、通 道實時查看、回放等權限;

| ſ                             |                                                        | 修改用戶              |
|-------------------------------|--------------------------------------------------------|-------------------|
| 用用復備群 71 1 2 3 4 5 6 7 8 9 10 | admin<br>admin<br>admin<br>admin 's acco<br>admin<br>才 | 修改用户<br>unt<br>權限 |
|                               |                                                        | 確定取消              |

【user】: 普通權限,可只指定用戶對 NVR 某通道實時查看及回

放的權限;

|                                                                                                    |                                                                                                    | 修改用戶                                                                                                    |  |
|----------------------------------------------------------------------------------------------------|----------------------------------------------------------------------------------------------------|----------------------------------------------------------------------------------------------------|--|
| 用戶<br>用戶名<br>復用<br>備註<br>群組                                                                            | default  default default account user  v                                                                             |                                                                                                    |  |
| 48<br>2<br>3<br>4<br>5<br>6<br>7<br>8<br>9<br>10<br>10<br>10<br>10<br>10<br>10<br>10<br>10<br>10<br>10 | 實時監視通道_1<br>實時監視通道_3<br>實時監視通道_3<br>實時監視通道_4<br>實時監視通道_5<br>實時監視通道_6<br>實時監視通道_6<br>實時監視通道_7<br>實時監視通道_8<br>實時監視通道_8 | 權限<br>2<br>3<br>5<br>5<br>6<br>0<br>0<br>7<br>8<br>7<br>8<br>7<br>8<br>7<br>8<br>7<br>8<br>7<br>8<br>7<br>8<br>7<br>8<br>7<br>8 |  |

# 3 Bavono NVR 的 IP 地址搜尋

## 3.1 安裝 IP 搜索工具

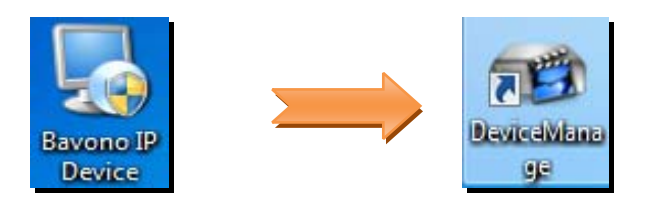

- 3.2 IP 搜索工具(Device Manager)的使用
- 1)、雙擊打開 IP 搜索工具

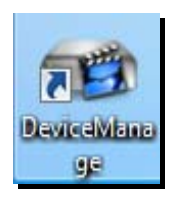

### 2)、點擊 IP Search 按鈕,進行 NVR 自動搜索

| 1027 設備管理工具                |              |
|----------------------------|--------------|
| 序號 IP 地址 端□ 描述 Mac地址 雲序列   | IP地址 · · · · |
|                            | 子網遮罩         |
|                            | 預設閘道         |
|                            | 與本地pc一致      |
|                            | НТТРЖО       |
|                            | TCP端口        |
|                            | Mac地址        |
|                            | 雪序列號         |
| ۰ III +                    | 修改網路參數       |
| <b>幸找設備 增加設備 web 重</b> 散設備 | 管理員密碼        |
| 檔案名:                       |              |

| 😡 設備 | 管理工具                           |                |                  |                                        |           |         | ×                   |
|------|--------------------------------|----------------|------------------|----------------------------------------|-----------|---------|---------------------|
| 序號   | IP 地址                          |                | 4**249<br>1147/2 | Meethtu                                | 雲.        | IP 地址   | 192 . 168 . 0 . 159 |
| 21   | 192.168.0.159                  | 31591          |                  | 00:12:12:3e:9a:3f                      | 79        |         | 255 255 255 0       |
| 2    | 192.168.0.160                  | 31001          |                  | 00.12.12.17:a9:4b                      | 03        | 子網遮罩    | 200 . 200 . 200 . U |
|      | 192.168.0.175<br>192.168.0.177 | 34567<br>34567 |                  | 00:12:12:45:34:d9<br>00:12:12:4a:db:d0 | 6di<br>15 | 預設閘道    | 192 . 168 . 0 . 1   |
|      | 192.168.0.178                  | 34567          |                  | 00:12:12:4a:d6:60                      | 99        |         | 與本地pc一致             |
|      |                                |                |                  |                                        |           | HTTP端口  | 9159                |
|      |                                |                |                  |                                        |           | тсріясь | 31591               |
|      |                                |                |                  |                                        |           | Mac地址   | 00:12:12:3e:9a:3f   |
|      |                                |                |                  |                                        |           | 雪序列號    | 79930a0eb7ed2f8f    |
| •    |                                | III            |                  |                                        | •         |         | 修改網路參數              |
| 尋找   | 設備 増                           | 加設備            | web              | 重啟設備                                   |           | 管理員密碼   | 高級                  |
| 檔案名  | 4: <b> </b>                    |                |                  |                                        |           | 瀏覽      | 升級                  |

# 4 還原出廠設置

注意: Bavono NVR,不可以硬件還原,只能通過本機操 作或者 IE 訪問進行還原出廠值。

#### 4.1 賬號密碼還原預設值

- 1) 首先,需要提供 NVR 的即時時間;
- 2) 其次,技術部通過提供的時間,給出對應的還原密碼;
- 最後,NVR 輸入還原密碼,可以重置 NVR 密碼或者修 改 NVR 密碼;

注意: NVR 賬號密碼還原預設值, 需要在 30 分鐘內同步完成

#### 4.2 NVR 參數還原預設值

1)、本機操作,"主菜單"→"管理工具"→"恢復默認"。

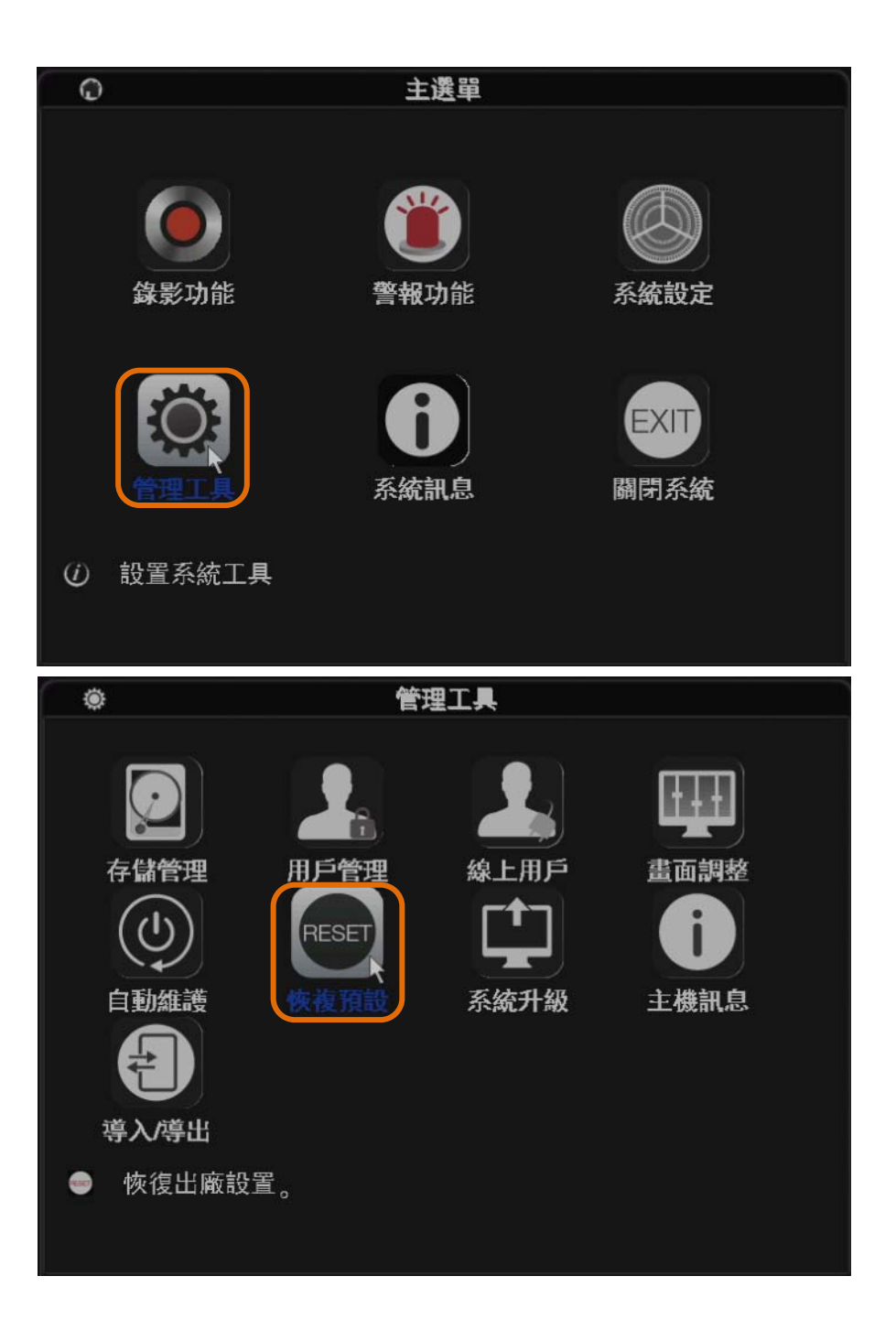

| •                                                           | 俠複預設                                   |  |
|-------------------------------------------------------------|----------------------------------------|--|
| 請選擇要恢複預設                                                    | 的項目                                    |  |
| 全部選擇 ☑<br>一般設定 ☑ 錄影<br>警報設定 ☑ 網路<br>網路服務 ☑ 顯示<br>用戶管理 ☑ RS2 | 排程   ✓<br>設定   ✓<br>設定   ✓<br>32設定   ✓ |  |
| ① 所有設定                                                      |                                        |  |
|                                                             | 正正 確定 即消                               |  |

2、IE 訪問 NVR 後, 打開"主機設置"菜單→"管理工具"

→"恢復默認"

| 預覽        | 回放      | 日誌                                                                                                    | 主權設置   | 本地設置 | 用戶登出 |   |
|-----------|---------|----------------------------------------------------------------------------------------------------|--------|------|------|---|
| ↔ 錄影設定    |         |                                                                                                    |        |      |      |   |
| ▲ 警報功能    | 請選擇要恢   | 複預設的:                                                                                                    | 項目     |      |      |   |
| * 金 (大主王) | 全部選擇    |                                                                                                    |        |      |      |   |
| ♀ 杀疯政止    | 一般設定    |                                                                                                    | 錄影張數設定 | 1    |      |   |
| 🎤 管理工具    | 錄影設定    | (and a second second se | 警報設定 📃 |      |      |   |
|           | 網路設定    |                                                                                                    | 網路服務   |      |      |   |
| 存儲管理      | 輸出模式    | 1000 I                                                                                                    | 用戶管理 📃 |      |      |   |
| 用戶管理      | RS232設定 |                                                                                                    | 攝像機參數  |      |      |   |
| 自動維護      |         |                                                                                                    |        |      |      |   |
| 恢複預設      | 更新      | 確定                                                                                                    |        |      |      |   |
| 重開        |         |                                                                                                    |        |      |      |   |
| 數字通道      |         |                                                                                                    |        |      |      |   |
| 通道狀態      |         |                                                                                                    |        |      |      |   |
| (         |         | 1                                                                                                    | 11     |      |      | + |
| (         |         |                                                                                                    | 1      |      |      | , |

# 5 Bavono NVR 添加 IP Camera

※ 注意 1: NVR 的 IP 地址, 需要與 IP Camera 的 IP 地址在同一網

段,在添加 IP Camera 之前,必須先設定好 NVR 的 IP 地址。

| B         |               | 網   | 路記   | <b>殳定</b> |   |       |   |  |
|-----------|---------------|-----|------|-----------|---|-------|---|--|
| 網卡        | 有線網卡          | -   |      | HCP       |   |       |   |  |
| IP位置      | 192 . 168 .   | 0   | . 1  | 59        |   |       |   |  |
| 子網遮罩      | 255 . 255 . 2 | 255 |      | 0         |   |       |   |  |
| 閘道        | 192 . 168 .   | 0   |      | 1         |   |       |   |  |
| 主要DNS     | 192 . 168 .   | 0   |      | 1         |   |       |   |  |
| 次要DNS     | 8.8.          | 8   |      | 8         |   |       |   |  |
| TCP Port  | 31591         |     |      |           |   |       |   |  |
| HTTP Port | 9159          |     |      |           |   |       |   |  |
| 網路高速傳輸    |               |     |      |           |   |       |   |  |
| 網路傳輸方式    | 畫質優先          | •   |      |           |   |       |   |  |
|           |               |     |      |           |   |       |   |  |
|           |               |     |      |           |   |       |   |  |
|           |               |     |      |           |   |       |   |  |
|           |               | _   | 715- |           | _ | ro Mr | - |  |
|           |               |     | 唯法   | E         |   | 取消    |   |  |

#### ※ 注意 2: NVR 開機默認模式為手動模式,建議用手動模式。

|              | 嚮導                                 |
|--------------|------------------------------------|
| 数 更微續請點調<br> | 身,此嚮導將幫助您配置各項參<br><sup>逸</sup> 下一步 |
| ☑. 支藏調用相互    |                                    |
| □ 以後不再提示     | 一步    取消                           |

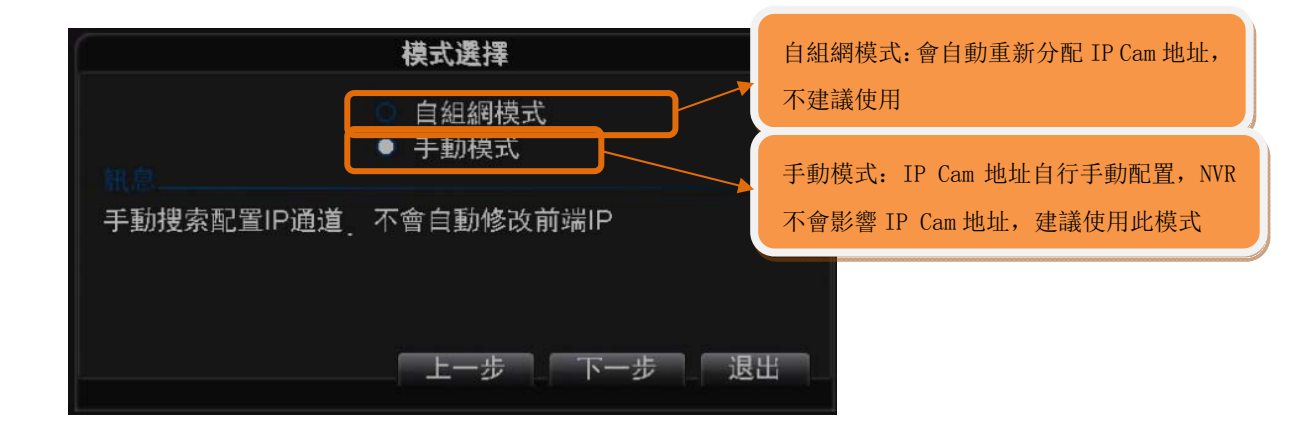

## 5.1 Bavono IP Camera 的添加

5.1.1 手動添加 Bavono IP Camera (單支 Camera 添加)

| ■頻道<br><mark>-×</mark> CAM<br>-×CAN                                                             | 03(D01) | 1、選定通道,並按兩下進 | 入通道設定 | 15-06-17 11:41:08 星期三 |
|-------------------------------------------------------------------------------------------------|---------|--------------|-------|-----------------------|
| -×CAW<br>-×CAV<br>-×D05<br>-×D06<br>-×D07<br>-×D08<br>-×D09<br>-×D10<br>-×D11<br>-×D12<br>-×D13 |         | 不在線          |       | 未配置                   |
| -XD14<br>-XD15<br>-XD16<br>-XD17<br>-XD18<br>-XD19<br>-XD20<br>-XD21<br>-XD22<br>-XD23<br>-XD24 |         | 不在線          |       | 未配置                   |
|                                                                                                 |         | III 25 🗲 🕂   |       |                       |

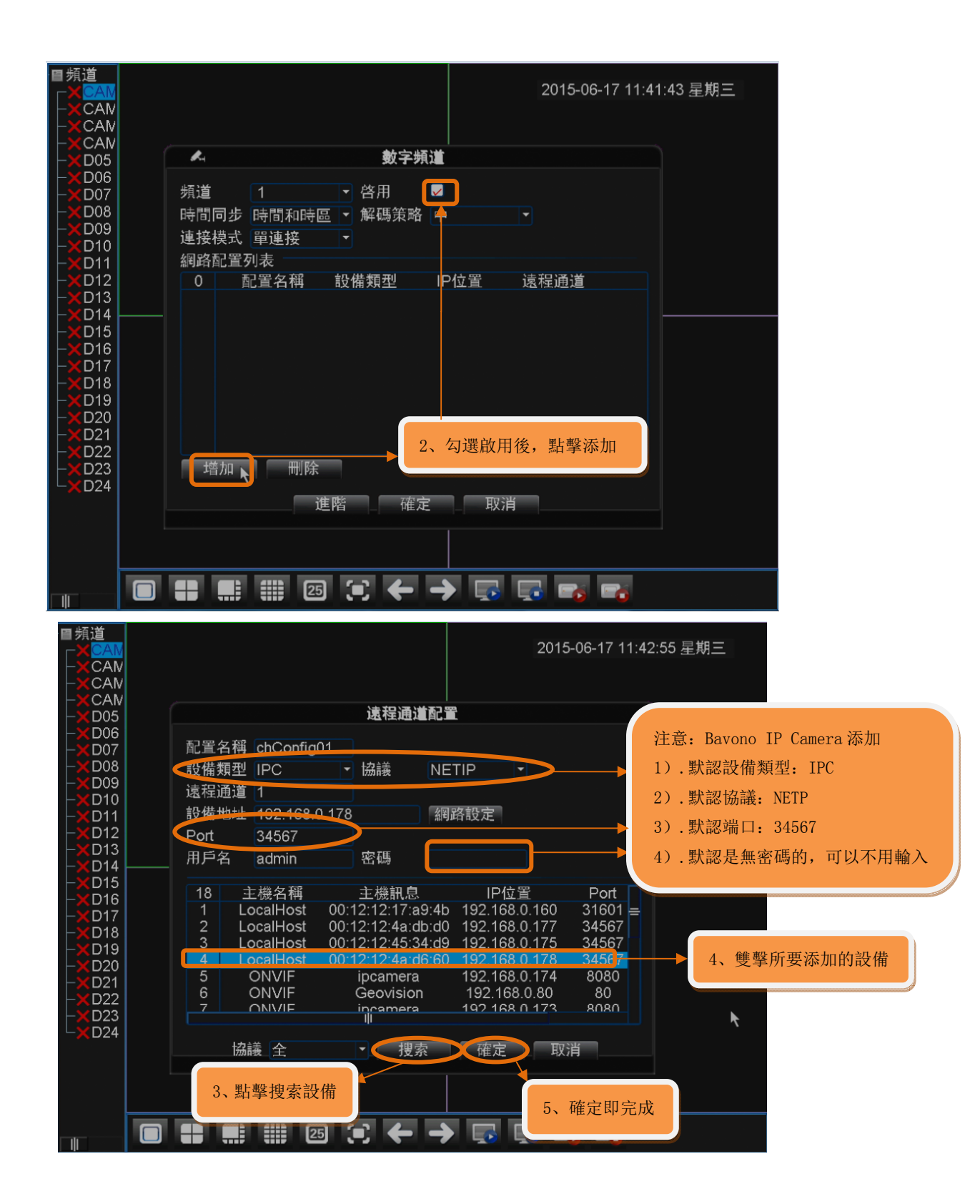

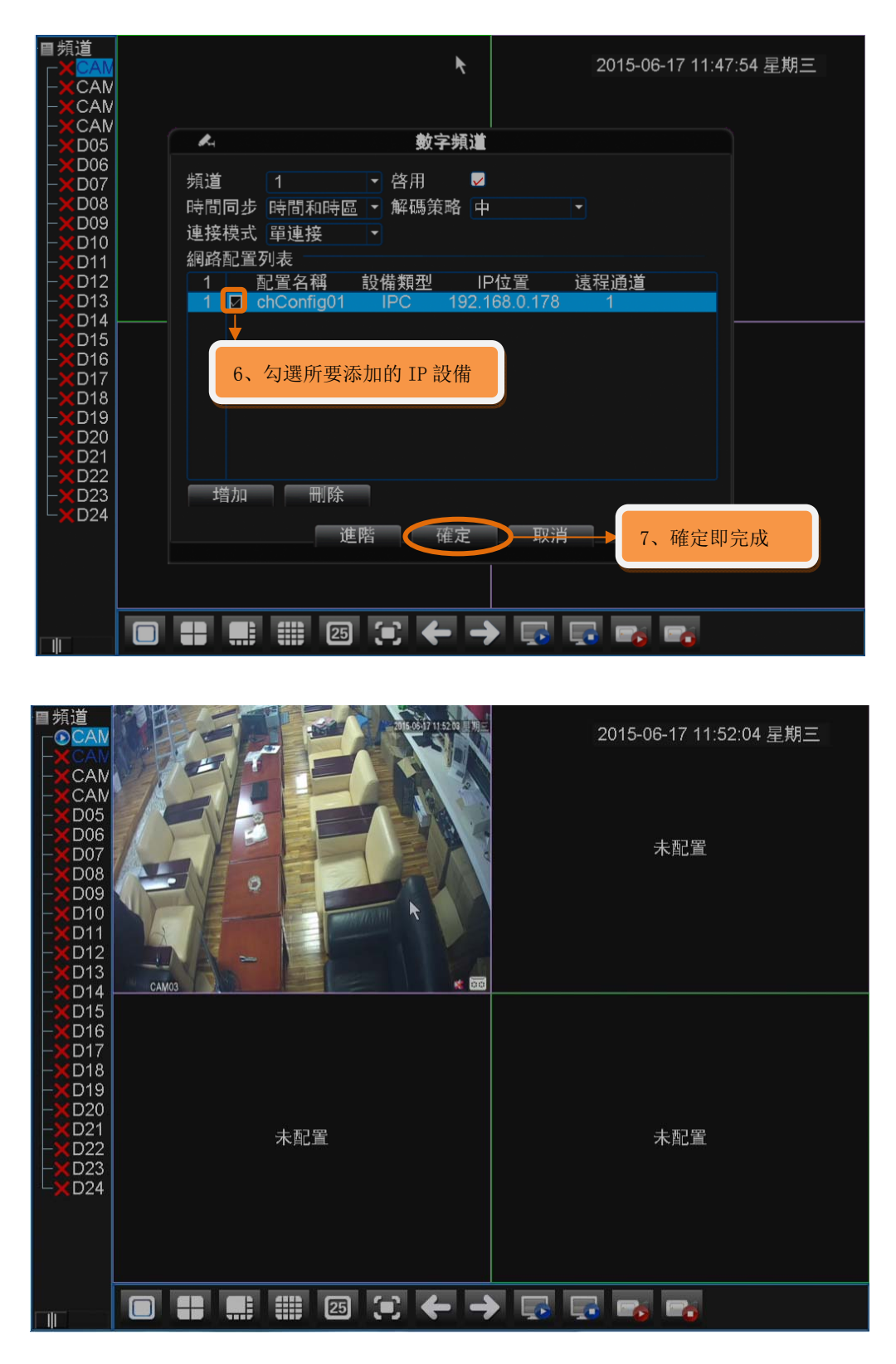

**5.1.2** 群組快速添加 Bavono IP Camera (多支 Camera 群組添加)

1)、群組添加 Bavono IP Camera

| ■頻道<br>                                                     |     | 未配置      | 未配置  | 2015-06-17 11:<br>未配置 | 53:23 星 <b>期三</b><br>不在線 |         |
|-------------------------------------------------------------|-----|----------|------|-----------------------|--------------------------|---------|
| -×D06<br>-×D07<br>-×D08<br>-×D09<br>-×D10                   | 未配置 | 不在線      | 未配置  | 未配置                   | 未配置                      |         |
| -XD12<br>-XD13<br>-XD14<br>-XD15<br>-XD16                   | 未配置 | 未配置      | 未配置  | 未配置                   | 未配置                      |         |
| -XD17<br>-XD18<br>-XD19<br>-XD20<br>-XD21<br>-XD21<br>-XD22 | 未配置 | 未配置      | 未配置  | 未配置                   | 未配置                      |         |
|                                                             | 未配置 | 未配置      | ┢    | 未配置                   | 1、鼠標點選任                  | 壬一通道"+" |
|                                                             |     | III 25 🕄 | ←→ 💀 |                       |                          |         |

| ■頻道<br><sub>「</sub> ●CA                                      |                                                                                                    | 2、點                                                                                                    | 擊搜索按鈕,                                                                                                    | 搜索出所不                                                                                                    | 有同網絡內已                                                                                                    | 已分配好 II                                        | P地址的 Bavono                                                                      | IP Camera   |
|--------------------------------------------------------------|----------------------------------------------------------------------------------------------------|----------------------------------------------------------------------------------------------------|----------------------------------------------------------------------------------------------------|----------------------------------------------------------------------------------------------------|----------------------------------------------------------------------------------------------------|------------------------------------------------|----------------------------------------------------------------------------------|-------------|
| - CA<br>- CA<br>- CA<br>- CA<br>- CA<br>- CA<br>- CA<br>- CA | 18<br>11<br>12<br>13<br>14<br>14<br>14<br>14<br>14<br>14<br>14<br>14<br>14<br>14<br>14<br>14<br>14 | 1 機名部<br>ONVIF<br>ONVIF<br>ONVIF<br>ONVIF<br>ONVIF<br>ONVIF<br>ONVIF<br>ONVIF<br>ONVIF<br>IPC<br>IPC<br>IPC<br>IPC<br>IPC<br>IPC<br>IPC<br>IPC<br>IPC<br>IPC | 土機和<br>networkca<br>networkca<br>networkca<br>networkca<br>AVTEC<br>networkca<br>IP位置<br>192.168.0.178<br>192.168.0.177 | 息<br>mera 192<br>mera 192<br>me | IP位置<br>.168.0.135<br>.168.0.137<br>.168.0.137<br>.168.0.132<br>.168.0.134<br>.168.0.138<br>.168.0.123<br>.168.0.123<br>.168.0.123<br>.1<br>.1<br>.1<br>.1<br>.1<br>.1<br>.1<br>.1<br>.1<br>.1<br>.1<br>.1<br>.1 | Port<br>80<br>80<br>80<br>80<br>80<br>80<br>80 | 全     提索       増加     網路設定       快速設置     刪除       清空     重買張皷設定       拷貝到     ▲ | È<br>È<br>È |
|                                                              |                                                                                                    |                                                                                                    |                                                                                                    |                                                                                                    |                                                                                                    |                                                |                                                                                  |             |

| ■頻道   | ALC: NO   |                                                                                                    | 約字通               | 计和学向道            | 1        | ļ                 |            |
|-------|-----------|----------------------------------------------------------------------------------------------------|-------------------|------------------|----------|-------------------|------------|
|       | 150       |                                                                                                    | The second        | 김사로 뛰나 모니 [1] 북카 |          |                   | Ξ          |
|       | 18        | 主機名稱                                                                                                    | 主機訊息              | IP位置             | Port     | 全 •               | 置          |
|       | 1         | LocalHost                                                                                                    | 00:12:12:17:a9:4b | 192 168 0 160    | 31601    |                   |            |
|       | 2         | LocalHost                                                                                                    | 00:12:12:45:34:d9 | 192.168.0.175    | 34567    | 技杀                | 1          |
|       | 3         | LocalHost                                                                                                    | 00:12:12:4a:db:d0 | 192.168.0.177    | 34567    | 增加                |            |
|       | 4         | LocalHost                                                                                                    | 00:12:12:4a:d6:60 | 192.168.0.178    | 34567    | 網路設定              |            |
| -XD0  | 5         | ONVIF                                                                                                    | Geovision         | 192.168.0.80     | 80       |                   | 置          |
| -XD0  | 6         | ONVIE                                                                                                    | ipcamera          | 192.168.0.173    | 8080     | 快速設直              |            |
| X     | 6         | ONVIE                                                                                                    | Ipcamera          | 192.168.0.174    | 8080     |                   |            |
| - 01  | 0         | ONVIE                                                                                                    | Geovision         | 192.100.0.01     | 00       |                   |            |
|       | 24 [      | 1 設備類型                                                                                                    | IP位置 連接           | 狀態 遠程通道          |          | ₩除                |            |
|       | 8 [       | ] IPC                                                                                                    | 未西                | 2置 1             |          | (注 がっ)            | 罟          |
|       | 2         | J IPC                                                                                                    | 木西                |                  |          | 洞                 |            |
|       | 10 [      |                                                                                                    | 未酉                | 習 1              |          | 置質張數設定            |            |
|       | 11 [      |                                                                                                    | 未酉                |                  |          | 拷貝到               |            |
| -XD'm | 12        |                                                                                                    | 木口                |                  |          |                   |            |
| -XD1: |           |                                                                                                    | 不自                |                  |          |                   | <b>4</b> 0 |
| -XD2  | 15        |                                                                                                    | 小日本市              | 2 8 1            | _        |                   | E.         |
| -XD2  | 診借数       |                                                                                                    | → 協議              |                  |          |                   |            |
| -XD2  |           |                                                                                                    | 「加加中式             |                  |          |                   |            |
|       | 退在近       | 12月1                                                                                                    |                   |                  |          | <b>V</b>          |            |
|       | , kari.ak |                                                                                                    |                   |                  | ムエレルレウトム | The Triburg 40 St | 24 . L.    |
| 3     | 3、 點質     | <b>译</b> 快速設直接                                                                                                  | 钮,搜索出的所有          | 」IP Camera 曾     | 目動對應的    | 添加到 NVR 的         | <b>迫</b> 甲 |
|       |           |                                                                                                    |                   |                  |          |                   |            |
|       |           |                                                                                                    | and southing      |                  |          |                   |            |
|       |           |                                                                                                    |                   | 應用 退             | H        |                   |            |
|       |           |                                                                                                    |                   |                  |          |                   |            |
|       |           | A DESCRIPTION OF THE OWNER OF THE OWNER OF THE OWNER OF THE OWNER OF THE OWNER OF THE OWNER OF THE OWNER OF THE |                   |                  |          |                   |            |

注意:此處如果點擊快速設定按鈕,則 IP Camera 在 NVR 上的通 道順序是隨機的,不能排定的;如果需要按照順序排定,則需要通過 以下方式添加

| ■頻道                                       |                                                                                                    |    |
|-------------------------------------------|----------------------------------------------------------------------------------------------------|----|
| - OCA                                     | 数子通道配置问导                                                                                                    | Ξ  |
| - • CA<br>- XCA<br>- XCA<br>- X 00        | 18     主機訊息     IP位置     Port     全       1     LocalHost     00:12:12:17:a9:4b     192:168:0:160     31601       2     LocalHost     00:12:12:45:34:d9     192.168.0:175     34567 | 置  |
| -XD0<br>-XD0<br>-XD0                      | 3 Locall lost 00.12.12.4a.db.d0 192.108.0.177 34587<br>4 LocalHost 00:12:12:4a.db.d0 192.168.0.178 34567<br>5 ON\/F Geovision 192.168.0.80 80<br>92.168.0.173 8080 ● 性课 股票          | 習  |
| -XD1<br>-XD1<br>-XD1<br>-XD1              | 2、選擇需要添加的 IP Camera     92.168.0.174     8080       192.168.0.81     80                                                                                                    | 即可 |
| -XD1:<br>-XD1:<br>-XD1:<br>-XD1:<br>-XD1: | 24     □ 設備類型     IP位置     埋接狀態     遠径抽道       8     □ IPC     未配置     1       9     □ IPC     未配置     1       10     □ IPC     未配置     1       11     □ IPC     未配置     1          | 置  |
| -XD1<br>-XD1<br>-XD1                      | 12 □ IPC 未配置 1<br>13 □ IPC +配置 1<br>14 □ IPC +配置 1                                                                                                    | 要  |
| -XD2                                      |                                                                                                    |    |
|                                           | 設備類型 IPC                                                                                                    |    |
|                                           | 1、首先選擇 NVR 的通道<br>用戶名 admin 密碼                                                                                                    | ×  |
|                                           | 應用 退出                                                                                                    |    |
|                                           |                                                                                                    |    |

| ■頻道<br>一●CAN                                       | CEFE S | CARX.    |       | 2015-06-17 12: | 05:26 星期三 |
|----------------------------------------------------|--------|----------|-------|----------------|-----------|
|                                                    |        |          |       | 未配置            | 未配置       |
| -XD06<br>-XD07<br>-XD08<br>-XD09<br>-XD10          | 未配置    | 未配置      | 未配置   | 未配置            | 未配置       |
| -XD12<br>-XD13<br>-XD14<br>-XD14<br>-XD15<br>-XD16 | 未配置    | 未配置      | 未配置   | 未配置            | 未配置       |
| -XD17<br>-XD18<br>-XD19<br>-XD20<br>-XD21<br>-XD22 | 未配置    | 未配置      | 未配置   | 未配置            | 未配置       |
|                                                    | 未配置    | 未配置      | 未配置   | 未配置            | k         |
|                                                    |        | III 25 🗩 | ← → 🗔 | 💀 📷 📷          |           |

### 5.2 添加其他品牌的 IP Camera

Bavono NVR 支援其他品牌 IP Camera,但是僅限於支持 ONVIF2.0 版本。

添加步驟與上面 5.1.1 小節中相同,只是需要注意將協議改為 ONVIF 即可。

| [ |          |    |               |    | 遠程通                  | 道配〕  |               |          |                       |
|---|----------|----|---------------|----|----------------------|------|---------------|----------|-----------------------|
|   | 配置       | 名稱 | chConfig01    |    |                      |      |               |          |                       |
|   | 設備       | 類型 | IPC           | •  | 協議                   | ON   | IVIF 注意:      | 協議需選擇    | と ONVIF               |
|   | 遠程       | 通道 | 1             |    |                      |      |               |          |                       |
|   | 設備       | 地址 | 192.168.0.1   | 32 |                      | 新司   | 路設定           |          |                       |
|   | Port     |    | 80            |    |                      |      |               | 计立同      | <b>戸</b> 西松) 茶 → → ID |
| ſ | 用戶       | 名  | admin         |    | 密碼                   |      | •••           | 注息: if   | 后安輸入弗二力 IP<br>的賬號密碼   |
|   | 10       | -1 | 一本女部          |    | <u>→</u> 株計 自        | 3    | ID位罢          | Callera  | 山方泉区初元百年初             |
| ٢ | 14       |    | 二成合性<br>ONVIF | ne | 土 俄 而 元<br>etworkcan | nera | 192.168.0.132 | 80       |                       |
|   | 15       | (  | ONVIF         | ne | tworkcan             | nera | 192.168.0.134 | 80       |                       |
|   | 16<br>17 | (  |               | ne | AVTEC                | H    | 192.168.0.136 | 80<br>80 |                       |
|   | 18       | (  | ONVIF         | ne | tworkcan             | nera | 192.168.0.123 | 0        |                       |
|   | 19       | (  | ONVIF         |    | Geovisio             | n    | 192.168.0.80  | 80       |                       |
|   |          |    |               |    | ili.                 |      |               |          |                       |
|   |          | 協  | 義 全           |    | ▶ 搜                  | 索    | 確定取           | 肖        |                       |

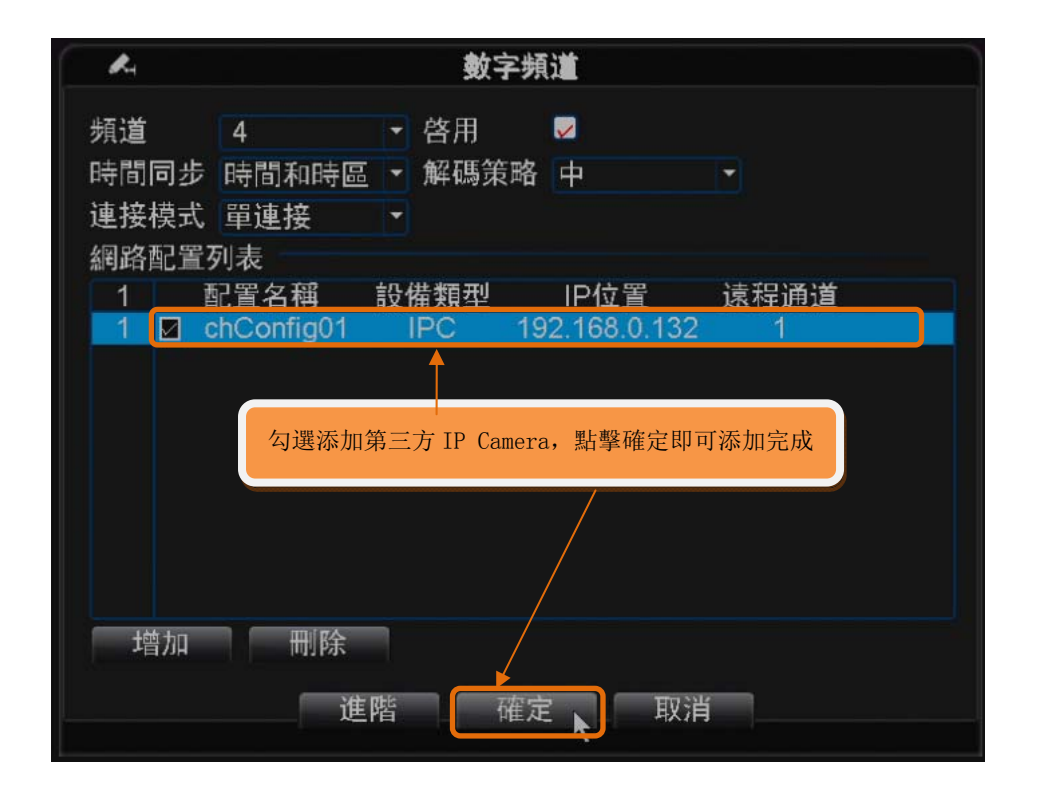

# 6 本地錄影狀態

主要介紹如何判斷 NVR 是否在正常錄影,以及錄影參數的設定

#### 6.1 監控狀態

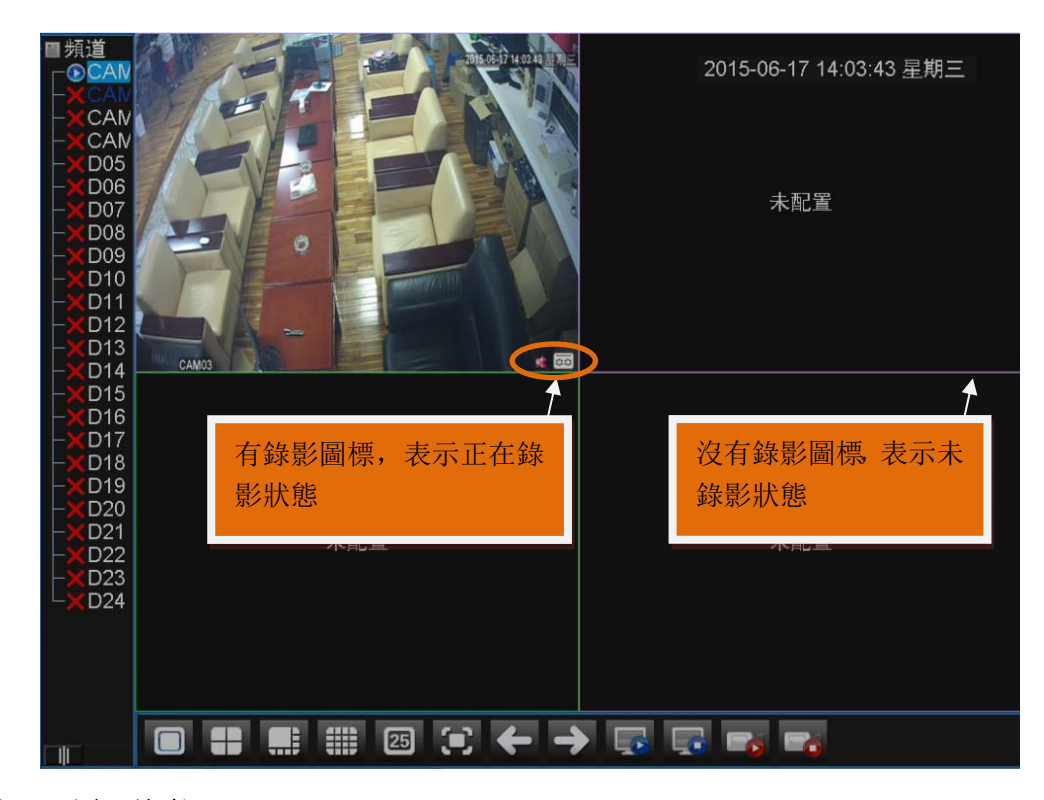

啟動監控狀態

攝像機名稱後,出現■,表示正在錄影狀態; 攝像機名稱後,没有■,表示沒有進行錄影;

#### 6.2 錄影參數設定

#### 6.2.1 錄影控制設定

一般情況, 默認情況是設定手動錄影, 如果客戶有要求才會設定 排程配置錄影

| O                          |                                                                                      | 主選單                        |                                                                                                    |                |
|----------------------------|--------------------------------------------------------------------------------------|----------------------------|----------------------------------------------------------------------------------------------------|----------------|
|                            | <b>夏</b> 夏                                                                           | <b>警報</b> 功能               | 系統書                                                                                                    | <b>)</b><br>設定 |
| Û B                        | <b>管理工具</b><br>開啟或關閉某些)                                                              | <b>6</b><br>系統訊息<br>通道的錄像。 | EXI<br>關閉系                                                                                                    | T<br>系統        |
| <b>(</b><br>()<br>()<br>() |                                                                                      | 回放備份                       | Ĩ                                                                                                    | 〔〕<br>資料備份     |
| 0                          |                                                                                      | 錄影排程                       |                                                                                                    |                |
| 頻長錄星時時時時段段<br>道度           | 1 ▼ 3<br>60 分<br>● 設定 ● 4<br>2 ▼<br>00:00 - 2<br>00:00 - 2<br>00:00 - 2<br>00:00 - 2 | 鏡射 (RAID)<br>手動 ● 關閉<br>   | <ul> <li>☑</li> <li>☑</li> <li>☑</li> <li>☑</li> <li>☑</li> <li>☑</li> <li>☑</li> <li>☑</li> <li>☑</li> </ul> | 警報<br>✔<br>□   |
|                            |                                                                                      | 皆一確定                       | 取消                                                                                                    |                |

### 錄影控制

【配置】根據配置參數,對應的通道根據配置方式進行錄影(可設定時間、移動偵測、警報等方式錄影);

【手動】選擇"手動",對應的通道按照全天 24 小時方式錄影; 【關閉】選擇"停止",對應通道將不進行任何錄影;

#### 6.2.2 錄影碼流參數設定

在設定錄影碼流之前,必須先添加好 IP Camera,設定步驟如下

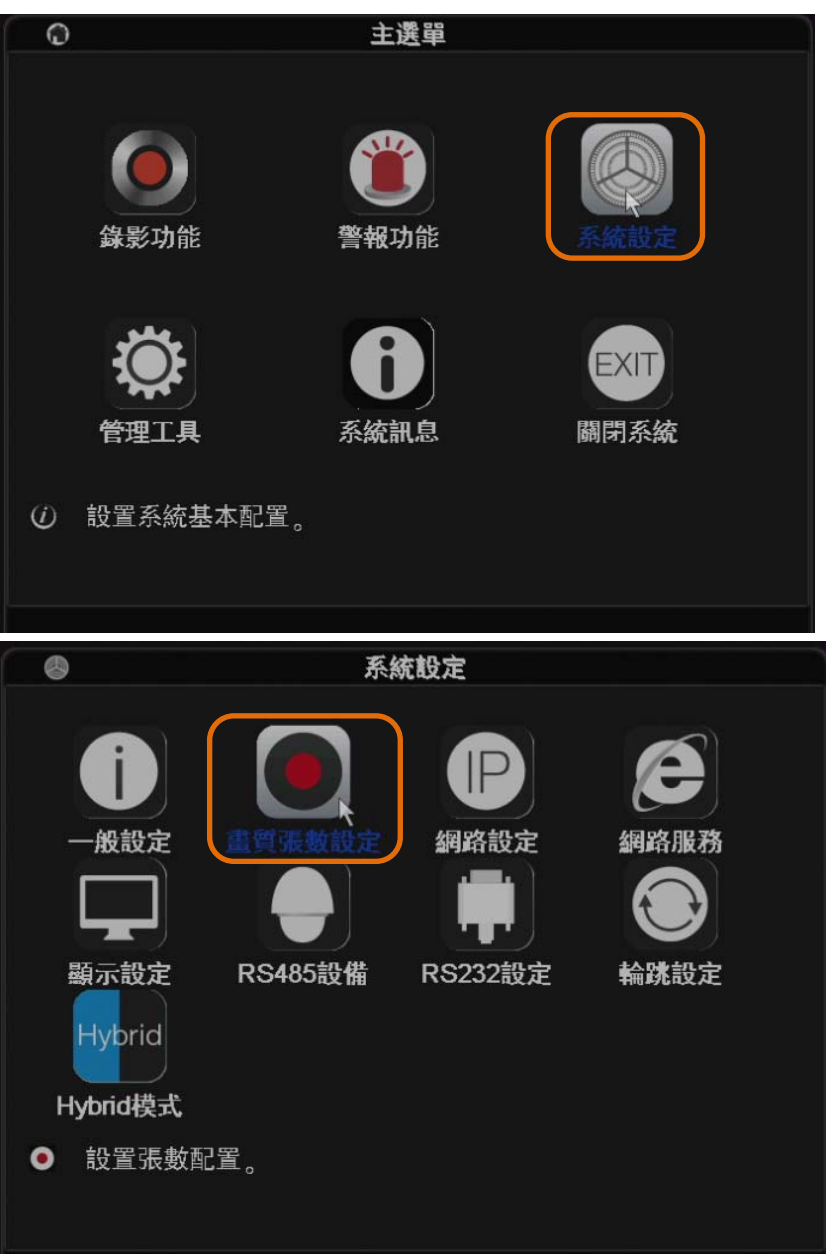

| •     |       | 童勞     | 【張數設定 | ★ 営選擇 VBR (可變碼流),碼流值是灰色,不可選,                                         |
|-------|-------|--------|-------|----------------------------------------------------------------------|
| 頻道    | 1     | -      |       | ▲ 當選擇 (DD (阳空雁流)) 碼流 值 是 页 置 ] [] [] [] [] [] [] [] [] [] [] [] [] [ |
| 錄影模式  | H.264 | -      | 輔位元1  | ▲ 苗 送择 Un ( 限 定 调 加 门 决 许 误 注 ;                                      |
| 解析度   | 1080P | -      | CIF   |                                                                      |
| 每秒張數  | 25    | -      | 25    |                                                                      |
| 位元控制  | 可變位元  | -      | 可變位元  | → ※建議:                                                               |
| 畫質    | 最好    | -      | 好     | Bavono IP Camera 錄影編碼設置:                                             |
| 位元值   | 8192  |        | 512   | 1、 碼流控制: CBR (限定碼流)                                                  |
| l張數間隔 | 2     | -      | 2     | 2、 碼流值: 2048 kbps                                                    |
| 影像/聲音 |       |        |       |                                                                      |
|       |       |        |       |                                                                      |
|       |       |        |       |                                                                      |
|       |       |        |       |                                                                      |
|       |       | 2年 045 |       | нази                                                                 |
|       |       |        | 唯正    |                                                                      |

7 本地錄影回放

| 1)、右擊系統界面, | 點擊其中的"錄像回放"選項, | 如下圖 |
|------------|----------------|-----|
| ,,,,,,,, . |                |     |

| ■頻道<br>>CAN<br>>CAN<br>>CAN<br>->CAN<br>->CAN<br>->CAN |     | 未配置             | 未配置                                            | 2015-06-17 14:<br>未配置 | 05:44 星期三<br>未配置 |
|--------------------------------------------------------|-----|-----------------|------------------------------------------------|-----------------------|------------------|
| -XD06<br>-XD07<br>-XD08<br>-XD09<br>-XD10              | 未配置 | 未配置             | 未配置<br>5選單                                     | 未配置                   | 未配置              |
| -XD12<br>-XD13<br>-XD14<br>-XD14<br>-XD15<br>-XD16     | 未配置 | 金<br>未配置 再<br>響 | 象影模式<br>加加偏价<br>PTZ控制<br>高速PTZ<br>警報輸出<br>影像色彩 | 未配置                   | 未配置              |
| -XD17<br>-XD18<br>-XD19<br>-XD20<br>-XD21<br>-XD22     | 未配置 | 未配置             | 畫面調整<br>關閉系統<br>全畫面顯示                          | 未配置                   | 未配置              |
|                                                        | 未配置 | 未配置             | 未配置                                            | 未配置                   |                  |
|                                                        |     | III 25 🗩        | ← → 💀                                          | 5 5                   |                  |

2)、打開後出現本地回放界面,如圖:

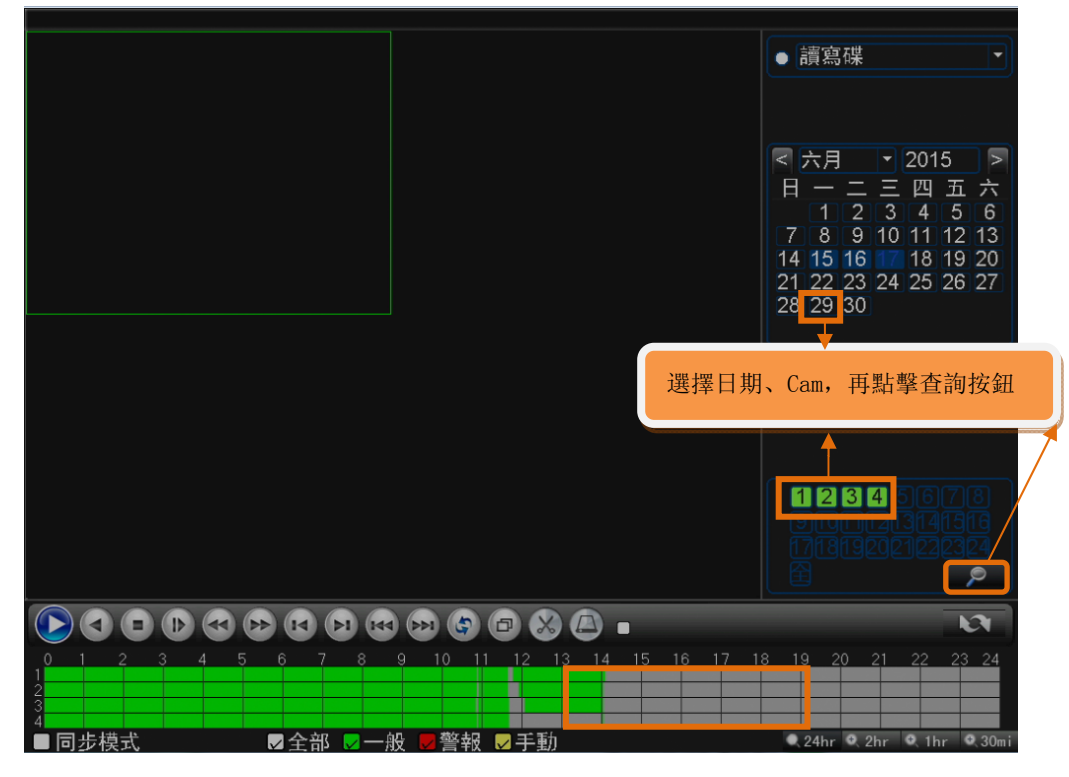

注意:

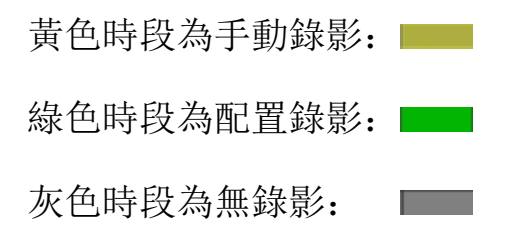

3)、根據查詢條件,出現回放界面,如圖:

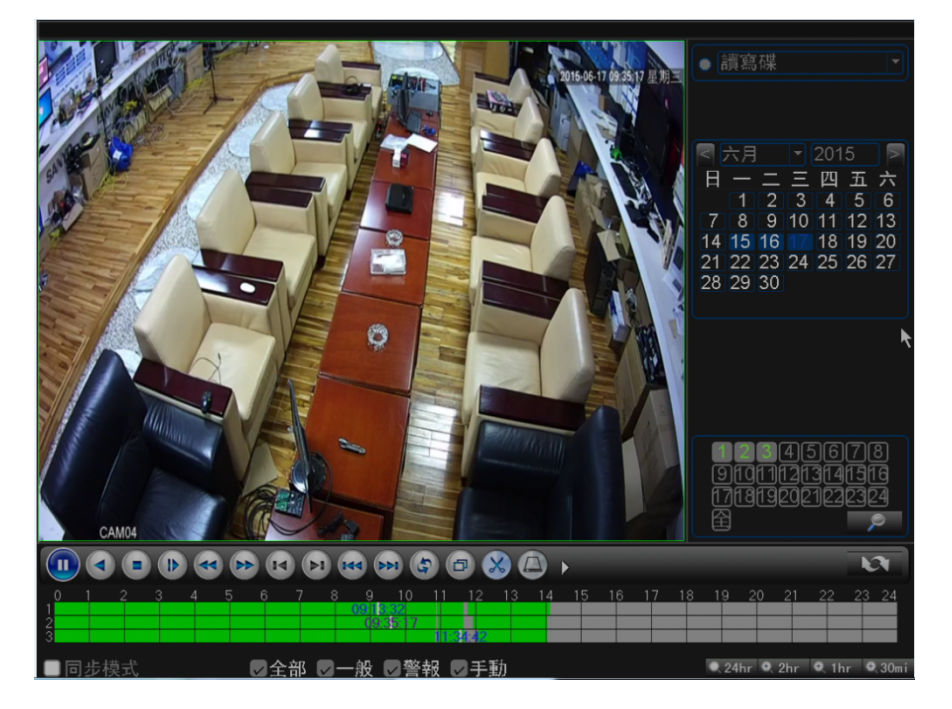

# 8 本地錄影備份

注: 備份文件前,需要安裝好能夠容納儲存文件的 USB 存儲盤。

1)、對影像進行備份,"主菜單"-"錄像功能"-"錄像備份"

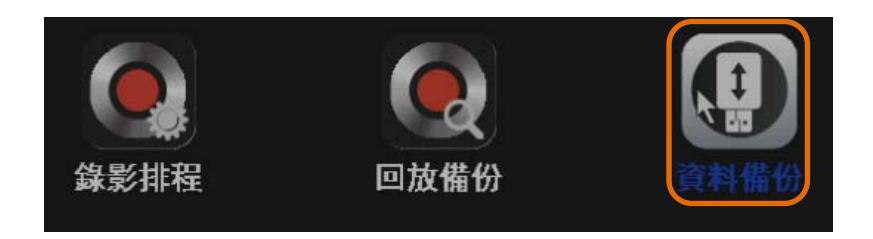

2)、識別出USB存儲盤,點擊"備份"按鈕

| 0 |                              | 資料備份                        |                            |
|---|------------------------------|-----------------------------|----------------------------|
|   | □ 名稱(類型)<br>☑ sdb1(USB DISK) | 利餘容量/總容量<br>1.20 GB/6.67 GB | ii<br>備份<br>録製<br>刪除<br>停止 |
|   |                              |                             | 取消                         |

3)、選擇通道、時間,點擊添加,有對應的文件,勾選後 點擊開始進行備份

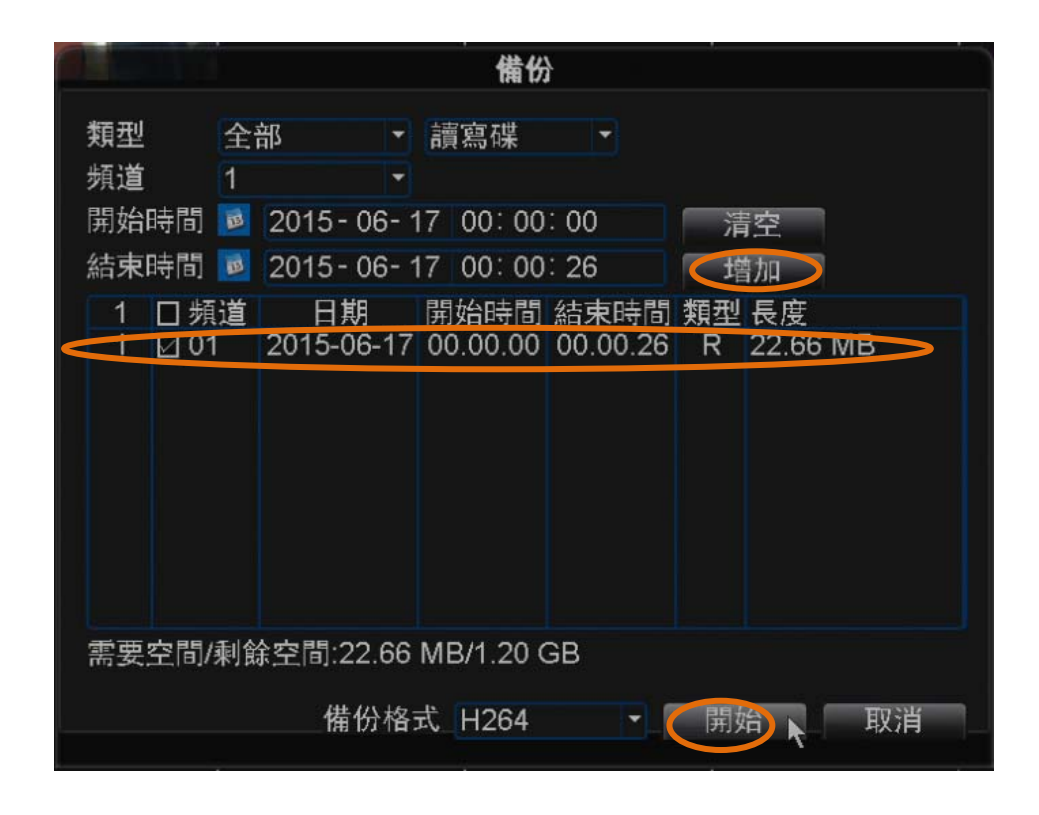

4)、備份開始後,出現時間進度條

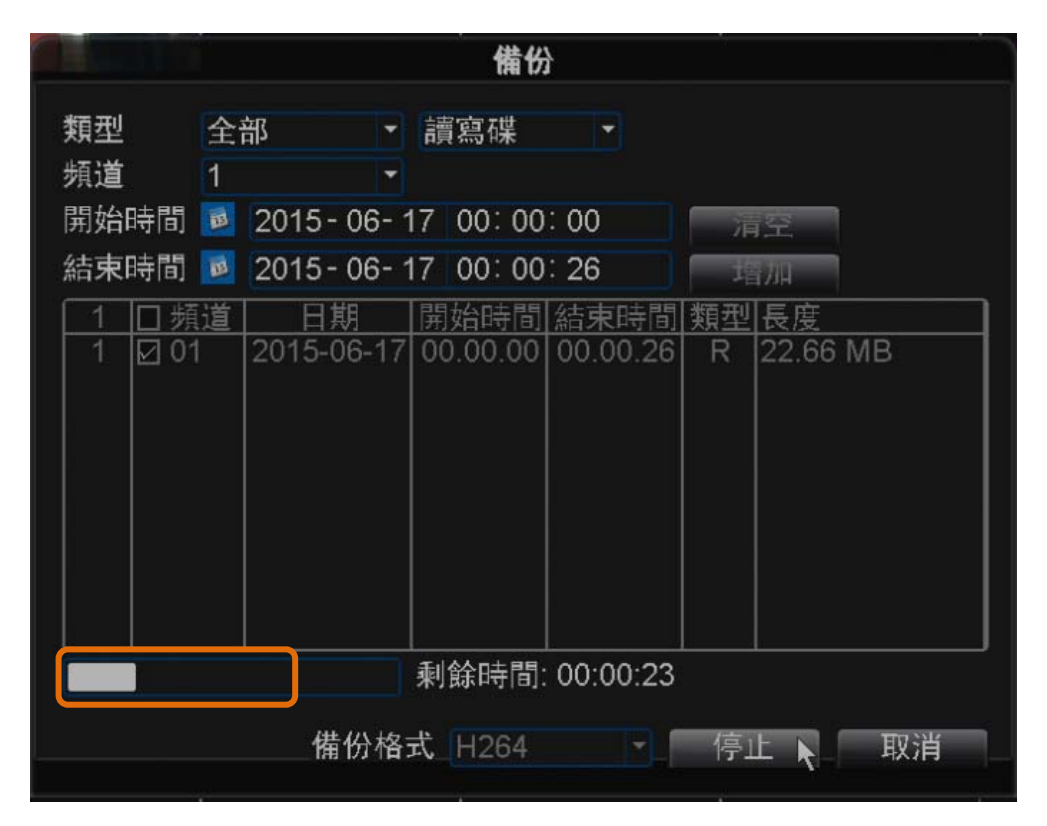

5)、備份完成後,在電腦安裝備份自帶的播放器,即可對備份的

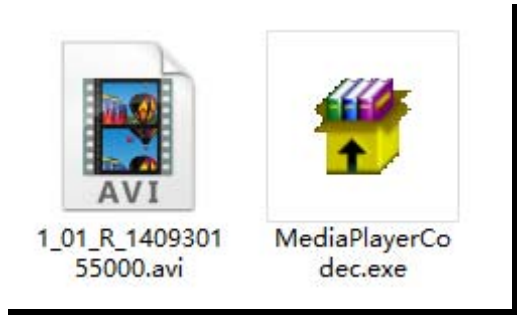

# 9 DDNS 設置

#### 9.1 NVR IP 地址設置

打開"主菜單"→"系統設定"→"網絡設置",設置 NVR 正常上網 IP 地址及設備端口。

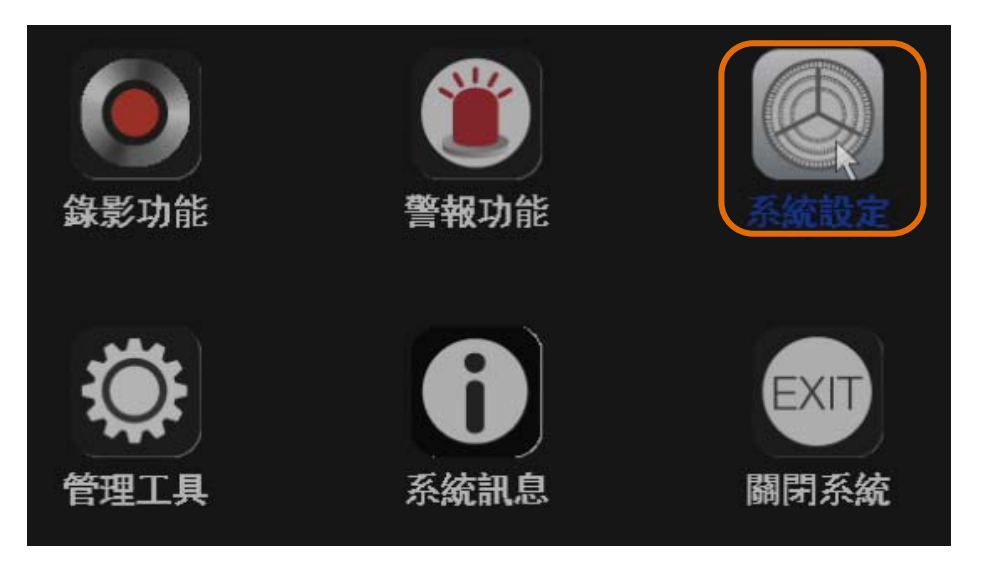

| 一般設定<br>一般設定<br>顕示設定<br>Hybrid<br>Hybrid                                      | 重質張數設定<br>畫質張數設定<br>RS485設備                                                                                                    | PP<br>PP<br>PP<br>PP<br>PP<br>PP<br>PP<br>PP<br>PP<br>PP<br>PP<br>PP<br>PP | 網路服務<br>一<br>輸<br>就設定 |
|-------------------------------------------------------------------------------|----------------------------------------------------------------------------------------------------|----------------------------------------------------------------------------|-----------------------|
| e                                                                             | 網路                                                                                                    | 設定                                                                         |                       |
| 網卡<br>IP位置<br>子網遮罩<br>閘道<br>主要DNS<br>次要DNS<br>TCP Port<br>HTTP Port<br>網路傳輸方式 | 有線網卡 ▼<br>192 · 168 · 0 ·<br>255 · 255 · 255 ·<br>192 · 168 · 0 ·<br>192 · 168 · 0 ·<br>8 · 8 · 8 ·<br>31591<br>9159<br>畫質優先 ▼ | DHCP<br>159<br>0<br>1<br>1<br>8                                            |                       |
|                                                                               |                                                                                                    | 定    取消                                                                    |                       |

## 9.2 NVR 端口映射

需要對 NVR 的 2 個端口在路由器上進行映射(默認: HTTP Port:80; Media Port: 34567;)

| Address a http://10.6.40.1/apphy.cgi                                                                                                    | 💌 🛃 Go 🛛 Links 🎾                                                                                                    |
|----------------------------------------------------------------------------------------------------|----------------------------------------------------------------------------------------------------|
| dd-wrt.com control panel                                                                                                    | Firmware: DD-WRT v24 (05/24/08<br>) up 17 min, load average: 0.02, 0.09,<br>WAN: Dise                                                                                                    |
| Setup Wireless Services Security Access Restrictions NAT/QoS Administration                                                                                                    | n Status                                                                                                    |
| Port Forwarding Port Range Forwarding Port Triggering LIPnP DM2 QoS                                                                                                    |                                                                                                    |
| Port Forward                                                                                                    | Help more                                                                                                    |
| Forwards     Port from     Protocol     IP Address     Port to     Enable       dwr-tcp     34567     TCP     10.6.40.10     34567     V       dwr-http     80     TCP     10.6.40.10     80     V       i     TCP     10.6.40.10     IV     V       Add     Remove | Port Forward:<br>Certain applications may require to<br>open specific ports in order for it to<br>function correctly. Examples of these<br>applications include servers and certa<br>online games. When a request for a<br>certain port comes in from the<br>Internet, the router will route the dat<br>to the computer you specify. Due to<br>security concerns, you may want to<br>limit port forwarding to only those por<br>you are using, and uncheck the Enab<br>checkbox after you are finished. |
| Save Apply Settings Cancel Changes                                                                                                    |                                                                                                    |
|                                                                                                    |                                                                                                    |

### 9.3 NVR DDNS 啟用

1)、以 CN99 域名服務為例進行設置。首先需要在 3322.org 註冊一個 賬號(<u>http://www.3322.org</u>),登陸後註冊域名地址。

2)、打開"主菜單"→"系統設定"→"網絡服務",雙擊打開DDNS,輸入註冊創建的域名

| 開設   |               |  |
|------|---------------|--|
| 本機網址 | your.3322.org |  |
| 帳號   | dnlmtest      |  |
| 密碼   | ****          |  |
|      |               |  |
|      |               |  |
|      |               |  |

## 10 手機軟體訪問

本說明書主要對如何在 iOS/Android 系統的手機上安裝、使用進行指導說明。

iOS/Android 系統上的應用程式為: vMEyeCloud。

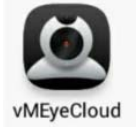

#### 10.1 NVR 域名訪問

外網訪問,必須保證 NVR 的 IP 地址設置正確,開放端口映射(手機軟件訪問,使用設備的 Media Port: 34567),且需要設定 DDNS。

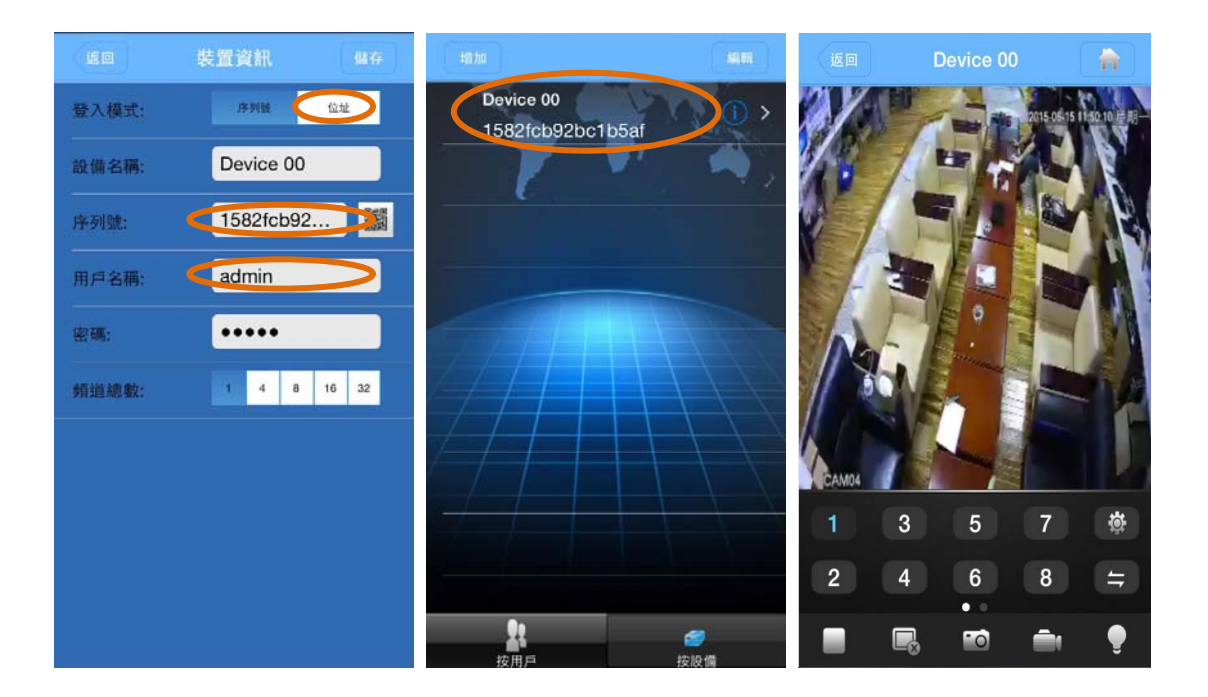

#### 10.2 NVR 雲穿透訪問

雲穿透訪問,首先必須保證 NVR 的 IP 地址設置正確,能夠上網。 此時需要知道 NVR 的雲穿透序列號。可以在開機嚮導裡面查詢序列 號二維碼,或者系統信息查詢序列號。

開啟 NVR 雲服務, "嚮導"→勾選"雲服務"

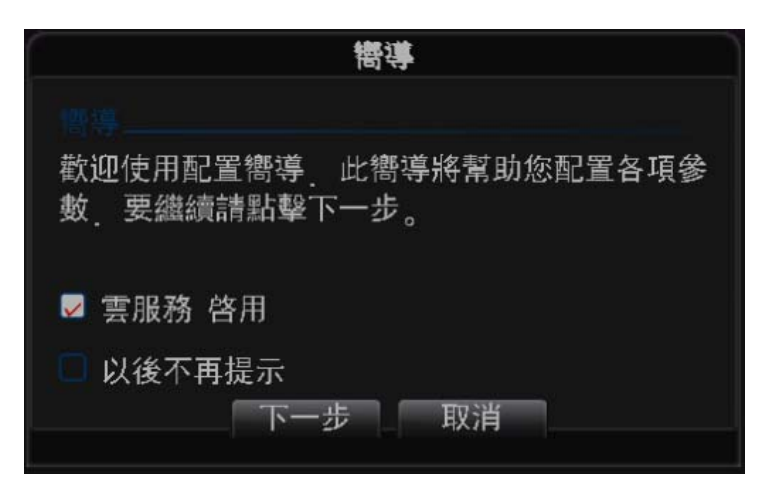

下一步,可查看序列號二維碼

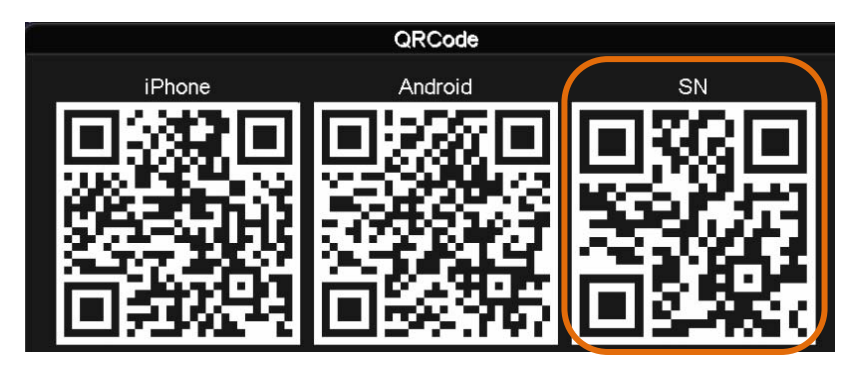

或者在"主菜單"→"系統信息"→"版本信息",查看序列號

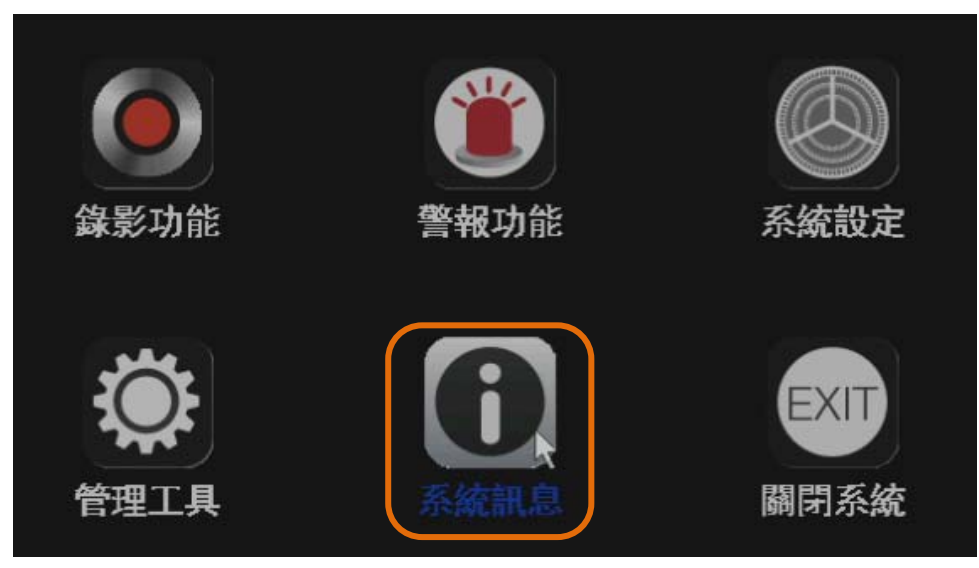

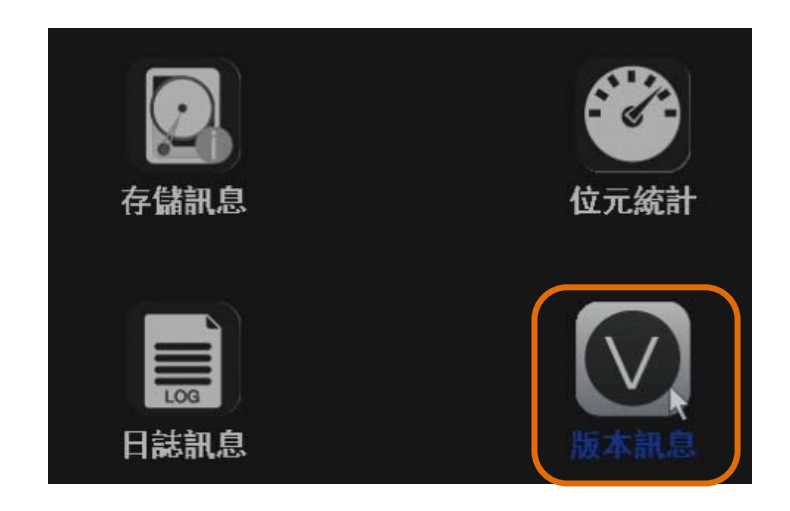

| 0                | 版本訊息                                                 |
|------------------|------------------------------------------------------|
| Model<br>影像頻道    | NIC-720P<br>24                                       |
| 系統版本發布日期         | V4.02.R11.09304107.12201.1300<br>2014-10-15 13:40:41 |
| MAC              | 0012123e9a3f                                         |
| 序列號<br>出能        | 79930a0eb7ed2f8f                                     |
|                  | <b>₹</b>                                             |
| NAT狀態<br>NAT狀態代碼 | 連接成功<br>2:112.124.3.115/1                            |

注意: iPhone 手機,可以通過直接掃描序列號二維碼進行添加;

Android 手機,不能掃描二維碼,需要手動輸入序列號進

行添加。

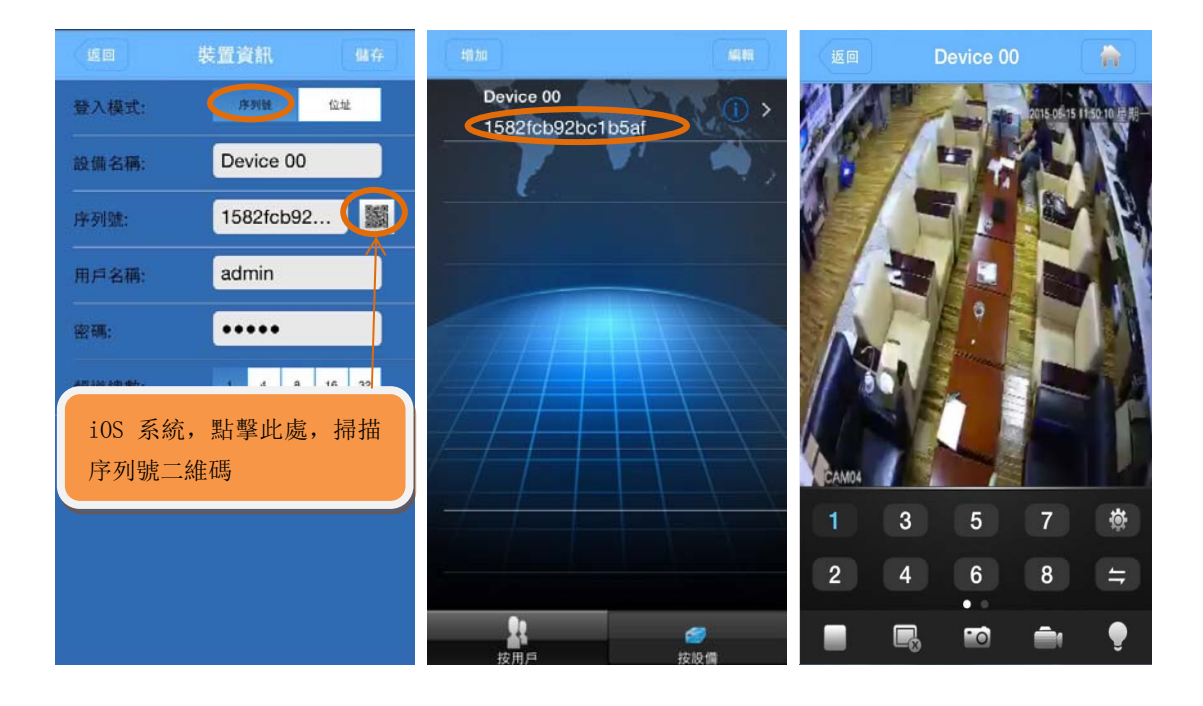

## 11 IE 遠程監控

當Bavono NVR監控主機端上的網络伺服器啟動後,便能夠允許遠端的主機由網頁瀏覽器來瀏覽主機端上的監控影像.

1)、在連線之前您必須先啟動IE瀏覽器.

2)、在網址欄內輸入NVR主機端的IP位置或是域名地址,如圖:

| NETSurvei | llance WEB - Windows Internet Explorer |
|-----------|----------------------------------------|
| 00-       | e http://192.168.0.159.9159/           |

在打開的界面,有提示下載控,首先安裝好控件,在進行下一步 操作。

注意:第一次連接NVR後需要下載相關控制項,請設定 IE 的安全級別下載未簽名控件!如果電腦能夠上網,可以轉至下載項目中手動下載相關控件!

| 请安装随机光盘中的IE控件或者从网络下载IE控件                       | 下载                                                                                                    |
|------------------------------------------------|----------------------------------------------------------------------------------------------------|
| NETCOMINITIES WED. Windows Internet Eveloper   |                                                                                                    |
| http://192.168.80.124:9066/                    |                                                                                                    |
| w 收藏夹 🍰 遭 違议网站 ▼ 🔊 Web Slice Gallery ▼         |                                                                                                    |
| NETSuveillance WEB                             |                                                                                                    |
| 此网站需要运行以下加载项:"Microsoft (未验证的发行者)"的"web active | 运行加载项(R)                                                                                                    |
|                                                | 在所有网站上运行加载项(A)                                                                                                    |
|                                                | 有何风险(W)?                                                                                                    |
|                                                | and the second second se |

3)、輸入帳號及密碼(NVR主機的帳號密碼)

| Ø NETSuveillance WEB |           | 🛅 🔻 🖾 👻 🗇 👘 🔹 1 |
|----------------------|-----------|-----------------|
|                      |           |                 |
|                      |           |                 |
|                      |           |                 |
|                      |           |                 |
|                      |           |                 |
|                      |           |                 |
|                      |           |                 |
|                      |           |                 |
|                      |           |                 |
|                      |           |                 |
|                      | 用戶名 admin |                 |
|                      | 密碼 •••••  |                 |
|                      |           |                 |
|                      | ×π.       |                 |
|                      |           |                 |
|                      |           |                 |

4)、點擊登入,,提示選擇連接主位元(畫面效果較好),確認

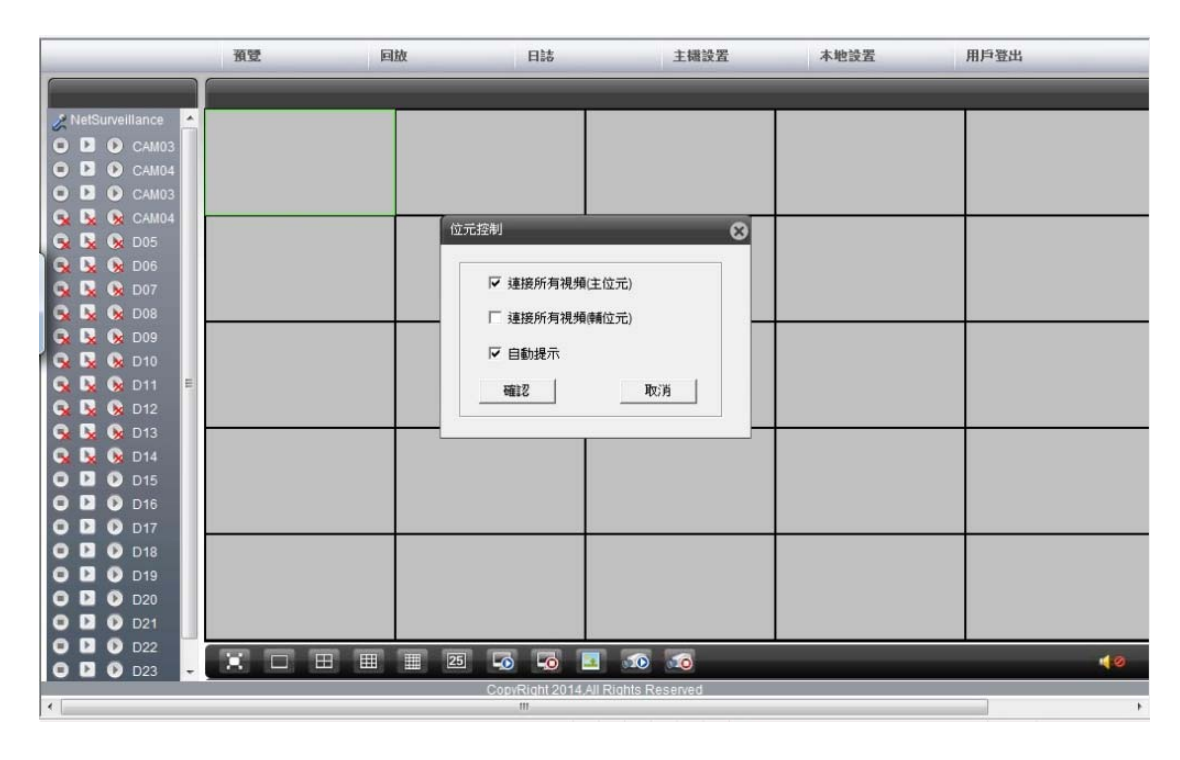

後出現實時監控畫面

|                           | 預覽      | 回放     | 日誌                     | 主機設置         | 本地設置 | 用戶登出 |
|---------------------------|---------|--------|------------------------|--------------|------|------|
|                           |         |        |                        |              |      |      |
| & NetSurveillance         |         |        | E SINA                 |              |      |      |
|                           |         |        |                        |              |      |      |
| CAM04     CAM04     CAM04 |         |        |                        |              |      |      |
| 😪 😼 🛞 CAM04               | The Lot |        |                        |              |      |      |
| 😪 😼 🗞 D05                 |         |        |                        |              |      |      |
| 😪 😼 😥 D06                 |         |        |                        |              |      |      |
|                           |         |        |                        |              |      |      |
| S N S D09                 |         |        |                        |              |      |      |
| 😪 😼 🛞 D10                 |         |        |                        |              |      |      |
| 😪 🔽 😣 D11 🗦               |         |        |                        |              |      |      |
| G B O D12                 |         |        |                        |              |      |      |
| <b>G D O</b> D13          |         |        |                        |              |      |      |
| 🗣 😼 🚱 D15                 |         |        |                        |              |      |      |
| 😪 😼 🛞 D16                 |         |        |                        |              |      |      |
| S S O D17                 |         |        |                        |              |      |      |
| <b>O D O D</b> 18         |         |        |                        |              |      |      |
| S S S D20                 |         |        |                        |              |      |      |
| 👒 😼 📎 D21                 |         |        |                        |              |      |      |
| 😪 😼 🛞 D22                 |         | 8 = 25 |                        | <b>10</b>    |      | 40   |
| 😼 😼 🐼 D23 📼               |         |        | CopyRight 2014,All Rid | tts Reserved |      |      |
| •                         |         |        | m                      |              |      | •    |

5)、IE瀏覽器查看影像回放資料,點擊"回放"按鈕,出現查詢

#### 條件, 如圖

| 預覽                    | 回放                                    | 日誌                   | 主機設置               | 本地設置 | 用戶登出 |
|-----------------------|---------------------------------------|----------------------|--------------------|------|------|
|                       |                                       |                      |                    |      |      |
| 🖉 NetSurveillance 🔄 🎆 |                                       | A VICE AS            |                    |      |      |
| • • • camos           |                                       | X                    | 80                 |      |      |
| CAM04                 |                                       | 放方式 速程回放             | <b>.</b>           |      |      |
|                       |                                       |                      |                    |      |      |
|                       | · · · · · · · · · · · · · · · · · · · | 副供約 计加速带             |                    |      |      |
|                       | ***                                   | 空 所有棘隊               |                    |      |      |
| 😪 🖪 🚱 D07             | 開                                     | 始時間   17/6/2015      |                    |      |      |
| 😪 🖳 🛞 D08             | 結                                     | 束時間 17/6/2015        | ▼ 23:59:59 ÷       |      |      |
| 😪 😼 😡 D09             | 同                                     | <del>5</del> Г       |                    |      |      |
| 😪 🔽 😣 D10             | 10.                                   | w belefat            | al a la la la la l |      |      |
| 😪 😼 🛞 D11 🗉           | 940<br>2                              |                      | 4 5 6 7 8          |      |      |
| S S 00 D12            |                                       | 17 18 19             | 20 21 22 23 24     |      |      |
|                       |                                       | <u></u>              |                    |      |      |
|                       |                                       |                      |                    |      |      |
| <b>G D O</b> D16      |                                       | 發影查詢                 | 取消                 |      |      |
| 👒 😼 🚱 D17             | 5                                     |                      |                    |      |      |
| 😪 😼 🛞 D18             |                                       |                      |                    |      |      |
| 😪 😼 🚱 D19             |                                       |                      |                    |      |      |
| 😪 😼 🐼 D20             |                                       |                      |                    |      |      |
| S S O D21             |                                       |                      |                    |      |      |
|                       |                                       | 5 🐼 🐼 🖬              | 10 10              |      | 40   |
|                       |                                       | CopyRight 2014,All R | lights Reserved    |      |      |
| •                     |                                       | III                  |                    |      | •    |

點擊錄影查詢,出現回放界面,勾選文件後,點擊播放,就可以

看到回放影像資料

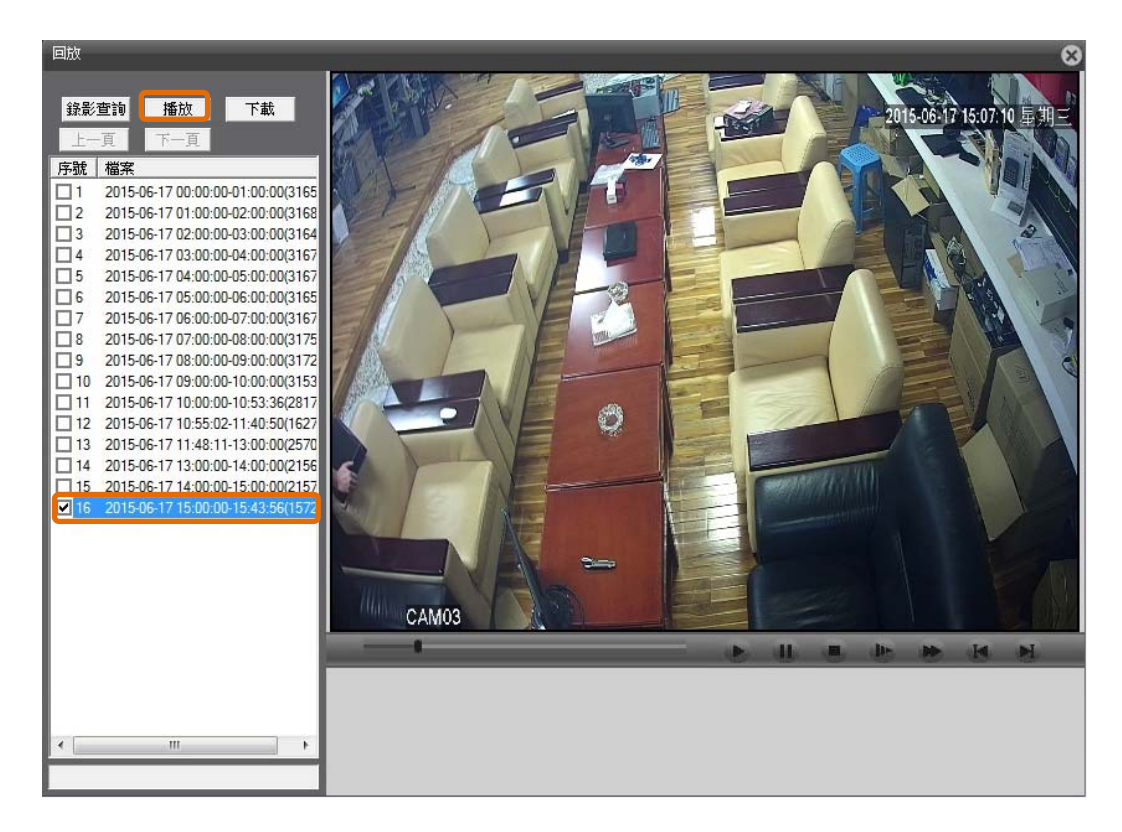

6)、IE瀏覽器,對影像回放資料進行備份下載

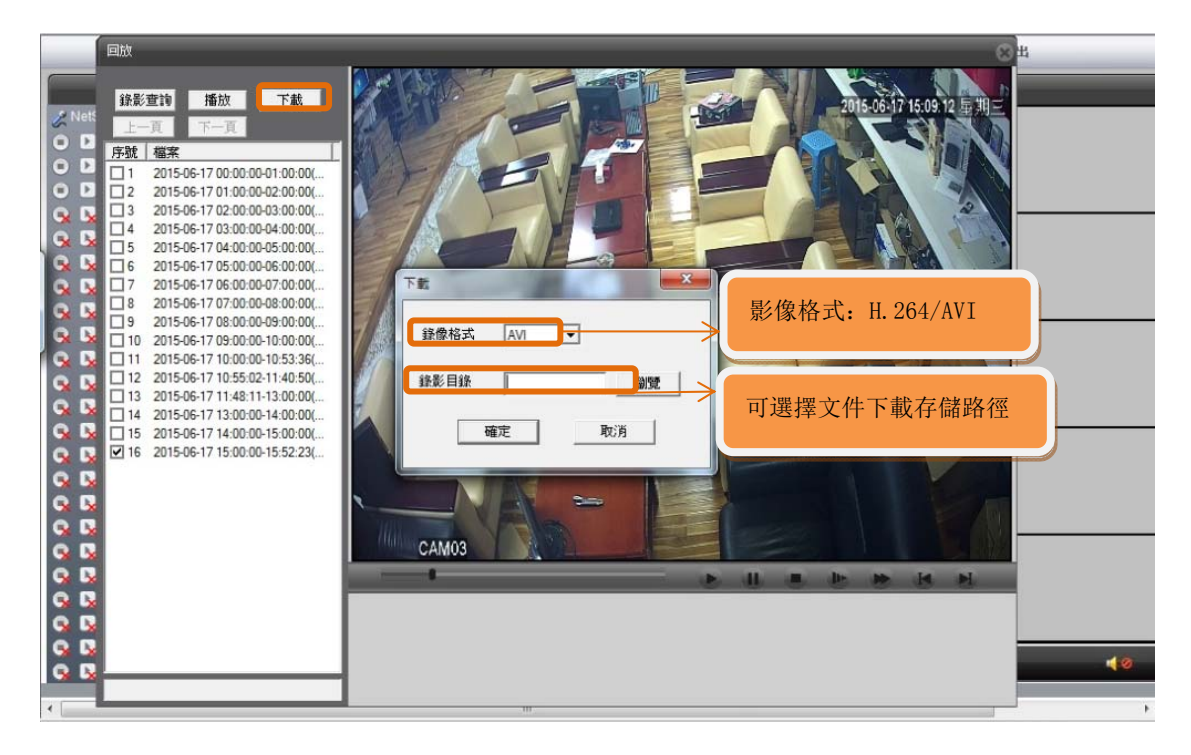

| 包裝配件清單  |       |  |  |  |
|---------|-------|--|--|--|
| 配件      | 數量(件) |  |  |  |
| 滑鼠      | 1     |  |  |  |
| 電源      | 1     |  |  |  |
| 硬碟螺絲    | 1     |  |  |  |
| 光碟(說明書) | 1     |  |  |  |

| 型號    |          | BVN1004                         | BVN1008                         | BVN2016                            | BVN4032                               | BVN8032                             |  |  |
|-------|----------|---------------------------------|---------------------------------|------------------------------------|---------------------------------------|-------------------------------------|--|--|
|       | 圖片       |                                 |                                 |                                    |                                       | RACINE CONTRACTOR                   |  |  |
|       | 主處理器     |                                 | !                               | ↓ 工業級嵌入式微控制器                       |                                       |                                     |  |  |
| 系統    | 操作系統     |                                 |                                 |                                    |                                       |                                     |  |  |
|       | 系統資源     |                                 | _                               | 同時多路實時錄像、單路實時回放、多路多人網絡操作、USB備      | 份                                     |                                     |  |  |
| 甲五    | 操作界面     | 16位真彩色圖形化菜單操作界面,支持鼠標操作          |                                 |                                    |                                       |                                     |  |  |
| 了下回   | 畫面顯示     | 1/4畫面                           | 1/4/9畫面                         | 1/4/9(8ch)/16畫面                    | 1/4/8/16/24/32畫面                      |                                     |  |  |
|       | 視頻標準     | PAL,                            | NTSC                            |                                    | PAL (625綫, 50場/秒); NTSC (525綫, 60場/秒) |                                     |  |  |
|       | 圖像編碼     |                                 |                                 | H.264(High Profile)                |                                       |                                     |  |  |
| 視頻    | 監視質量     |                                 | 監視器: D1; VGA: 高清; HDMI: 高清      |                                    | VGA: 高清; H                            | HDMI: 高清                            |  |  |
| DUX   | 回放質量     | 1080P/D1                        | 1080P/720P/960H/D1/HD1/CIF/QCIF | 3M/1080P/720P                      | 5M/3M/1080P/720P                      | 5M/3M/1080P/720P                    |  |  |
|       | 視頻接入     | 4路1080P/8路D1                    | 8路1080P/8路720P/16路D1            | 4路3M/8路1080P/16路720P               | 8路5M/16路3M/24路1080P/32路960P           | 8路5M/16路3M/24路1080P/32路960P         |  |  |
|       | 移動偵測     |                                 |                                 | 支持                                 |                                       |                                     |  |  |
| 文店    | 標準       | -                               |                                 |                                    | G.711A                                |                                     |  |  |
| 百殃    | 對講       | _                               |                                 |                                    | 支持                                    |                                     |  |  |
|       | 錄像方式     |                                 |                                 | 手動>報警>動態檢測>定時                      |                                       |                                     |  |  |
| 錄像和回放 | 本地回放     | 1路回放(1080P模式)/4路回放(D1模式)        | 1/2路回放(1080P模式);4路回放(720P模式)    | 1路3M/2路1080P/4路720P實時              | 2路5M/4路3M/4路1080P/8路960P實時            | 2路5M/4路3M/4路1080P/8路960P實時          |  |  |
|       | 錄像查詢     | 時間點檢索、日曆檢索、通道檢索                 |                                 |                                    |                                       |                                     |  |  |
|       |          | 視頻:CIF 4~5G/天*通道, D1 8~10G/天*通; |                                 |                                    | 視頻: CIF 4~5G/天*通道, D1 8~20G/天*通道,     | 視頻: CIF 4~5G/天*通道, D1 8~10G/天*通道,   |  |  |
|       | 每路佔用硬盤空間 | -                               | -                               | 960H 12~20G/天*通道,720P 24~30G/天*通道, | 960H12~30G/天*通道,720P20~50G/天*通道,      | 960H 12~20G/天*通道,720P 24~30 G/天*通道, |  |  |
| 存儲和備份 |          |                                 |                                 | 1080P 40G~/天*通道; 音頻: 691.2M/天*通道   | 1080P 40~100G/天*通道; 音頻: 691.2M/天*通道   | 1080P 40G~/天*通道;音頻: 691.2M/天*通道     |  |  |
|       | 錄像保存     | 本機硬盤、網絡                         |                                 |                                    |                                       |                                     |  |  |
|       | 備份方式     | 網絡備份、USB移動硬盤、USB刻錄              |                                 |                                    |                                       |                                     |  |  |
|       | 視頻輸入     | -                               | _                               |                                    | RJ45                                  |                                     |  |  |
|       | 視頻輸出     | 1路BNC, 1路V                      | GA,1路HDMI                       | 1路VGA, 1路HDMI                      |                                       |                                     |  |  |
|       | 音頻輸入     | _                               |                                 |                                    | 1路RCA                                 |                                     |  |  |
|       | 音頻輸出     | 1 RCA                           |                                 |                                    |                                       |                                     |  |  |
|       | 報警輸入     |                                 | —                               | 16路                                |                                       |                                     |  |  |
|       | 報警輸出     |                                 | _                               |                                    | 4路                                    |                                     |  |  |
| HXL   | 網絡接口     | 1*RJ45 10M/100M自適應以太網口          |                                 |                                    | 1*RJ45 10M/100M/1000M自適應以太網口          |                                     |  |  |
|       | 雲台控制     | 1個RS485;支持多種雲台協議                |                                 |                                    | 1個RS485、1個RS232;支持多種種雲台協議             |                                     |  |  |
|       | USB接口    | 2個                              |                                 |                                    |                                       |                                     |  |  |
|       | 硬盤接口     | 1個SATA接口(每                      | 每個最大支持4T)                       | 2個SATA接口(每個最大支持4T)                 | 4個SATA接口(每個最大支持4T),1個ESATA接口          | 8個SATA接口(每個最大支持4T),1個ESATA接口        |  |  |
|       | 無線接口     |                                 | —                               | 3G、WIFI(通過USB擴展)                   |                                       |                                     |  |  |
|       | ONVIF 協議 |                                 |                                 | 支持                                 |                                       |                                     |  |  |
| 甘ウ    | 電源       | 12V                             | /2A                             | 12V/4A                             | 12V/6A                                | DVR專用ATX電源                          |  |  |
| 共日    | 尺寸       | 255mm(長)* 225m                  | nm(寬)* 45mm(高)                  | 350mm(長)* 295mm(寬)* 45mm(高)        | 440mm(長)* 345mm(寬)* 60mm(高)           | 442mm(長)* 430mm(寬)* 91mm(高)         |  |  |
|       | · · · ·  |                                 |                                 |                                    |                                       |                                     |  |  |